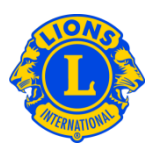

# **Domande frequenti**

### D: Come riporto i nuovi officer (PU101)?

R: Dal menu di My Lions Club o My Leo Club, selezionare Officer. Dalla pagina Officer, selezionare il mandato dell'officer (anno in corso o successivo) Quindi selezionare il tipo di officer (Officer di club). Infine selezionare il titolo che si vuole aggiornare.

| Officer                                                                                                    |                                                                                             |              |         |          |                                  |
|----------------------------------------------------------------------------------------------------|---------------------------------------------------------------------------------------------|--------------|---------|----------|----------------------------------|
| Seleziona un mandato 👻 Tipo di officer 🕶                                                                                                   | Aggiungere un titolo locale                                                                 |              |         |          |                                  |
| Anno in corso - Officer di Lions club - 6 titoli trovati                                                                                   |                                                                                             |              |         |          |                                  |
| Show 30                                                                                                    | Page                                                                                        | 1 of 1       | Sort    | by Grado | ▼ ▼▲ ►                           |
| Club President                                                                                                    |                                                                                             | JAHNKE, JAME | s       |          | 01/07/2012 -30/06/2013           |
| Matricola socio: 1082061<br>Indirizo postale del socio<br>112 LAURA LANE<br>THORNITONI.L. 60476 1034<br>UNITED STATES<br>Casa 708-877-7154 | Indirizzo postale dell'officer<br>112 LAURA LANE<br>THORNTON.IL 60476 1034<br>UNITED STATES |              |         |          | Termine del mandato dell'officer |
| Club First Vice President                                                                                                    |                                                                                             |              | Vacante |          | $\sim$                           |
| Questa posizione è attualmente vacante.                                                                                                    |                                                                                             |              |         | (        | Aggiungere officer               |
| Club Second Vice President                                                                                                    |                                                                                             |              | Vacante |          |                                  |
| Questa posizione è attualmente vacante.                                                                                                    |                                                                                             |              |         |          | Aggiungere officer               |

#### D: Come riporto la fine del mandato di un officer?

R: Dal menu di My Lions Club o My Leo Club, selezionare Officer. Nella pagina Officer, selezionare il mandato dell'officer (anno in corso o successivo). Quindi selezionare il tipo di officer (Officer di club). Selezionare l'officer, cliccando sul titolo corretto. Infine, cliccare su Fine Mandato. Se l'opzione Fine Mandato non è visibile, il mandato dell'officer è già concluso.

#### D: Come cambio le informazione di contatto di un officer?

R: Dal menu di My Lions Club o My Leo Club, selezionare Soci. Dalla pagine Soci, cliccare il nome del socio. Quindi selezionare Modificare Socio. Nella pagina Modificare Socio, aggiornare l'indirizzo di corrispondenza del socio (solitamente il domicilio) o dell'officer. Infine, cliccare Salvare.

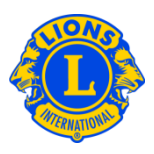

## D: Come ottengo un elenco dei numeri di telefono degli officer?

R: Dal menu di My Lions Club o My Leo Club, selezionare Rapporti. Dalla pagina Rapporti, cliccare sul nome del rapporto per avere una descrizione di ogni rapporto. Selezionare il rapporto di cui si ha bisogno.